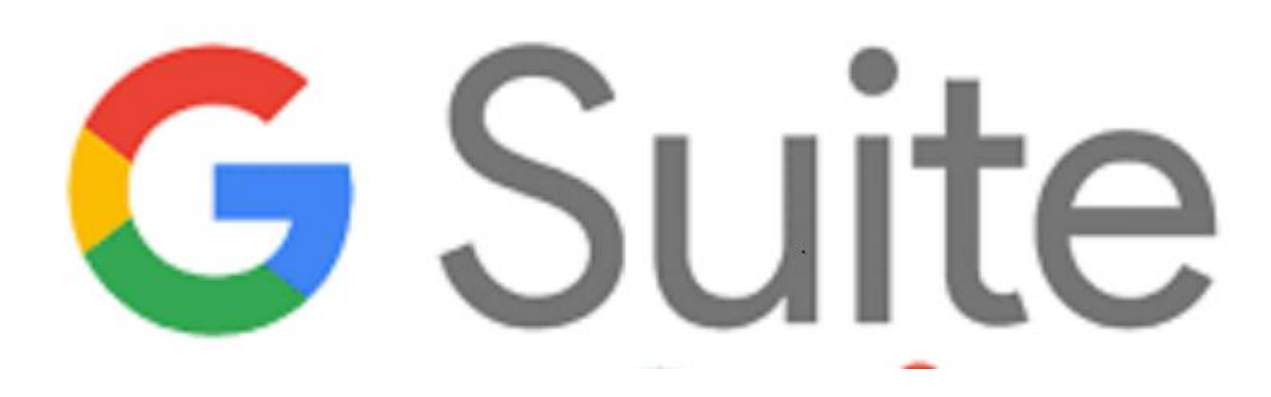

G Suite è una suite di software e strumenti di produttività offerta da Google, utilissima a insegnanti e studenti di creare e innovare insieme.

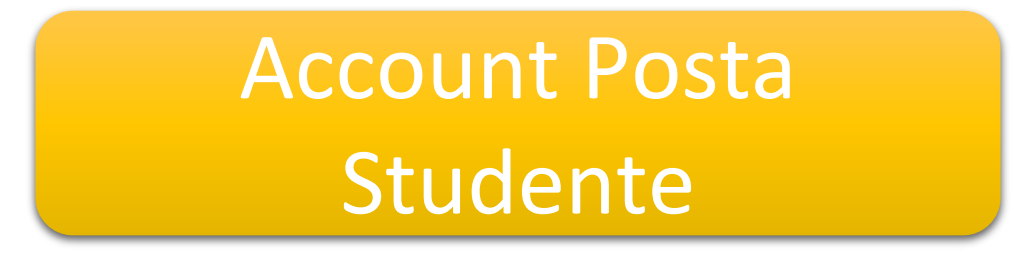

Le slide sono riservate esclusivamente agli studenti dell'IC Via Francesco Gentile 40 Sono vietate la riproduzione, anche parziale, e la pubblicazione su siti/piattaforme estranei all'Istituto.

Progetto Scuola In-forma

# Primo Accesso Account Posta (1/5)

Gmail è un servizio di posta elettronica disponibile all'interno della Gsuite.

Si può accedere via web oppure utilizzando l'applicazione Gmail sui dispositivi mobili (disponibile su Google Play Store o Apple App Store).

Ogni studente ha un account di posta nome.cognome@icviagentile40.edu.it

Aprire Chrome e digitare <u>https://www.google.com</u>. Cliccare su «Accedi».

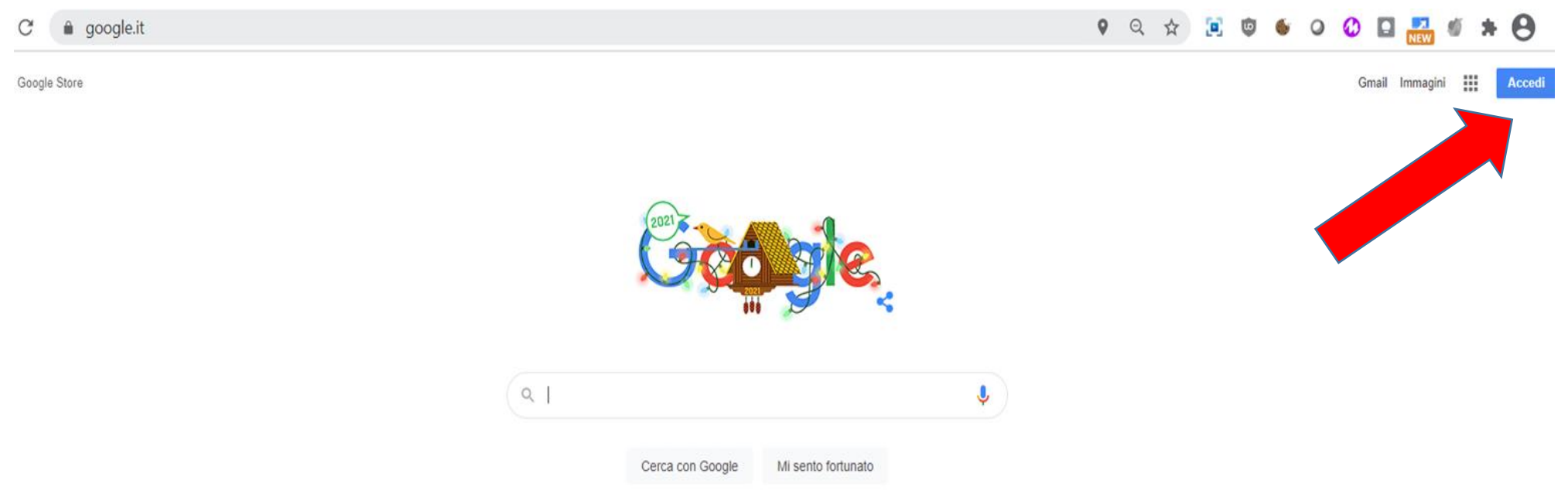

### Primo Accesso Account Posta (2/5)

#### Inserire il proprio account, ad esempio <u>mario.rossi@icviagentile40.edu.it</u> e cliccare su «Avanti»

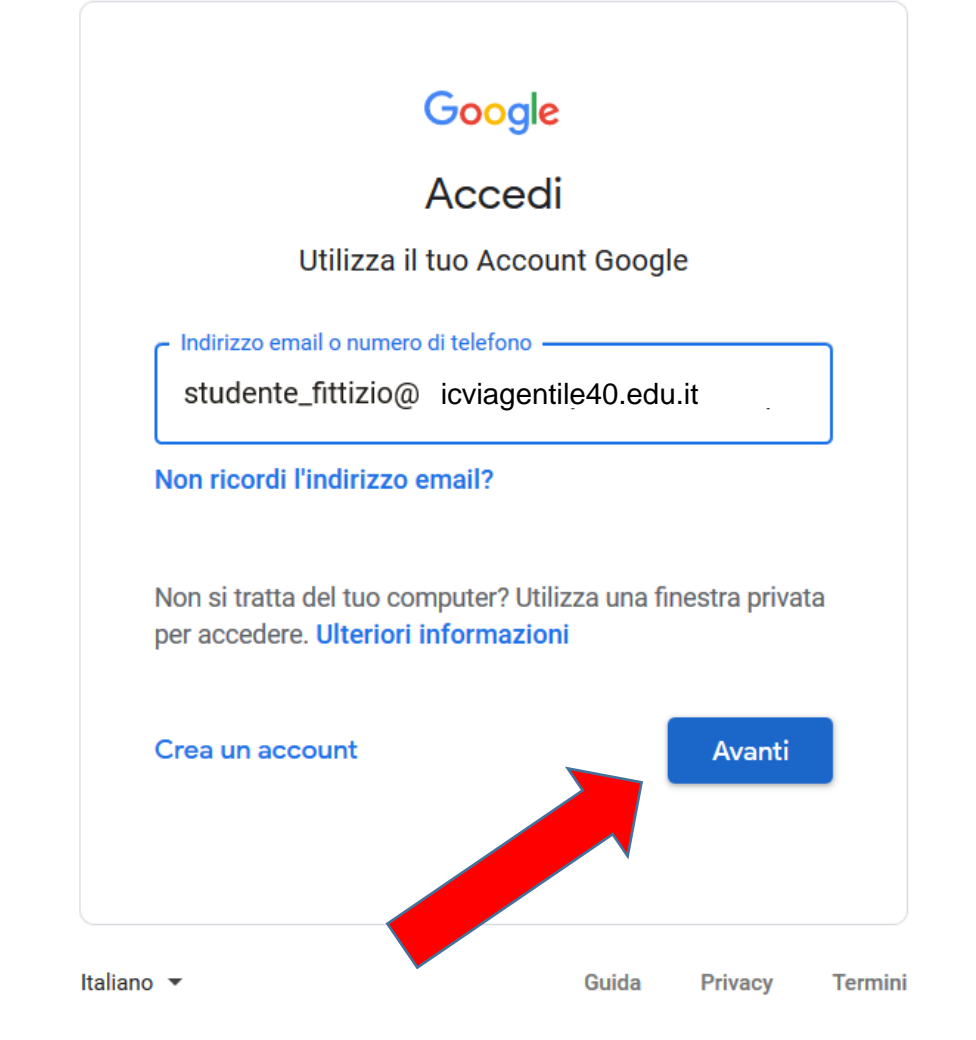

### Primo Accesso Account Posta (3/5)

Inserire la password fornita per l'accesso e cliccare su «Avanti».

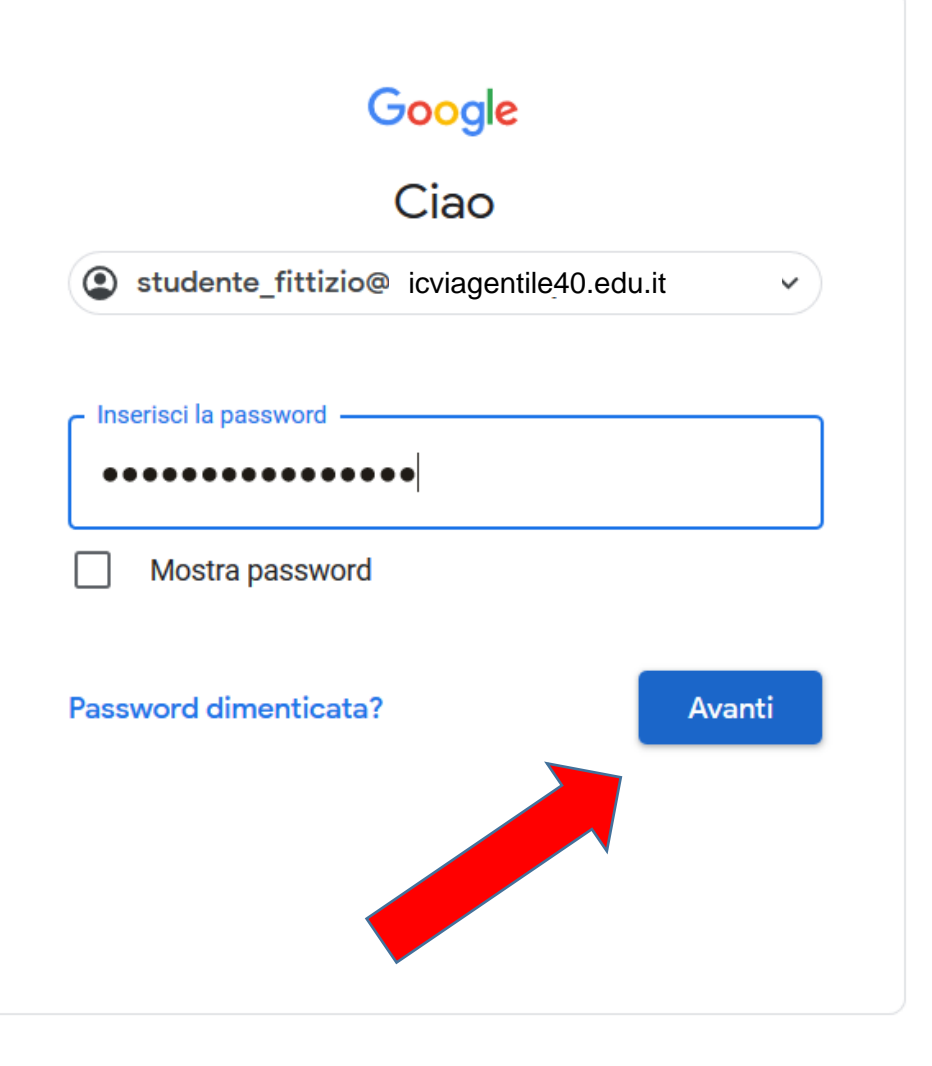

### Primo Accesso Account Posta (4/5)

Il sistema al primo accesso chiederà, per maggiore sicurezza dell'account, di cambiare la password.

Inserire una password di almeno 8 caratteri tramite una combinazione di lettere, numeri e simboli per creare una password più sicura e cliccare su «Avanti».

Apparirà una pagina di benvenuto di Google, leggere l'informativa riportata e cliccare su «Accetta».

#### Google Ciao studente\_fittizio@ icviagentile40.edu.it Crea una password efficace Crea una nuova password efficace che non utilizzi per altri siti web Crea password Conferma Almeno otto caratteri Mostra password Avanti Italiano 💌 Privacy Guida Termini

## Primo Accesso Account Posta (5/5)

Per accedere all'account di posta digitare sulla barra degli indirizzi <u>https://mail.google.com</u> oppure dalla pagina principale <u>www.google.com</u>, cliccare su Gmail in alto a destra. Lo studente potrà così visionare e operare con la sua casella postale.

| ≡         | M Gmail         |   | Q Cerca nella posta     | 、<br>⑦ 録 III Google                      | s |    |
|-----------|-----------------|---|-------------------------|------------------------------------------|---|----|
| +         | Scrivi          |   | □ - C :                 |                                          | I | 31 |
|           |                 |   |                         | Nessun nuovo messaggio.                  |   |    |
| r Posta   |                 |   |                         |                                          |   | -  |
|           | Posta in arrivo |   |                         |                                          |   |    |
| ☆         | Speciali        |   |                         |                                          |   |    |
| U         | Posticipati     |   |                         |                                          |   |    |
| $\bowtie$ | Inviati         |   |                         |                                          |   | +  |
| D         | Bozze           | 1 |                         |                                          |   |    |
| $\sim$    | Altro           |   |                         |                                          |   |    |
|           |                 |   |                         |                                          |   |    |
|           |                 |   |                         |                                          |   |    |
|           |                 |   |                         |                                          |   |    |
|           |                 |   |                         |                                          |   |    |
|           |                 |   |                         |                                          |   |    |
|           |                 |   | Spazio utilizzato: 0 GB | Norme del programma<br>Powered by Google |   |    |

#### Posta Gmail

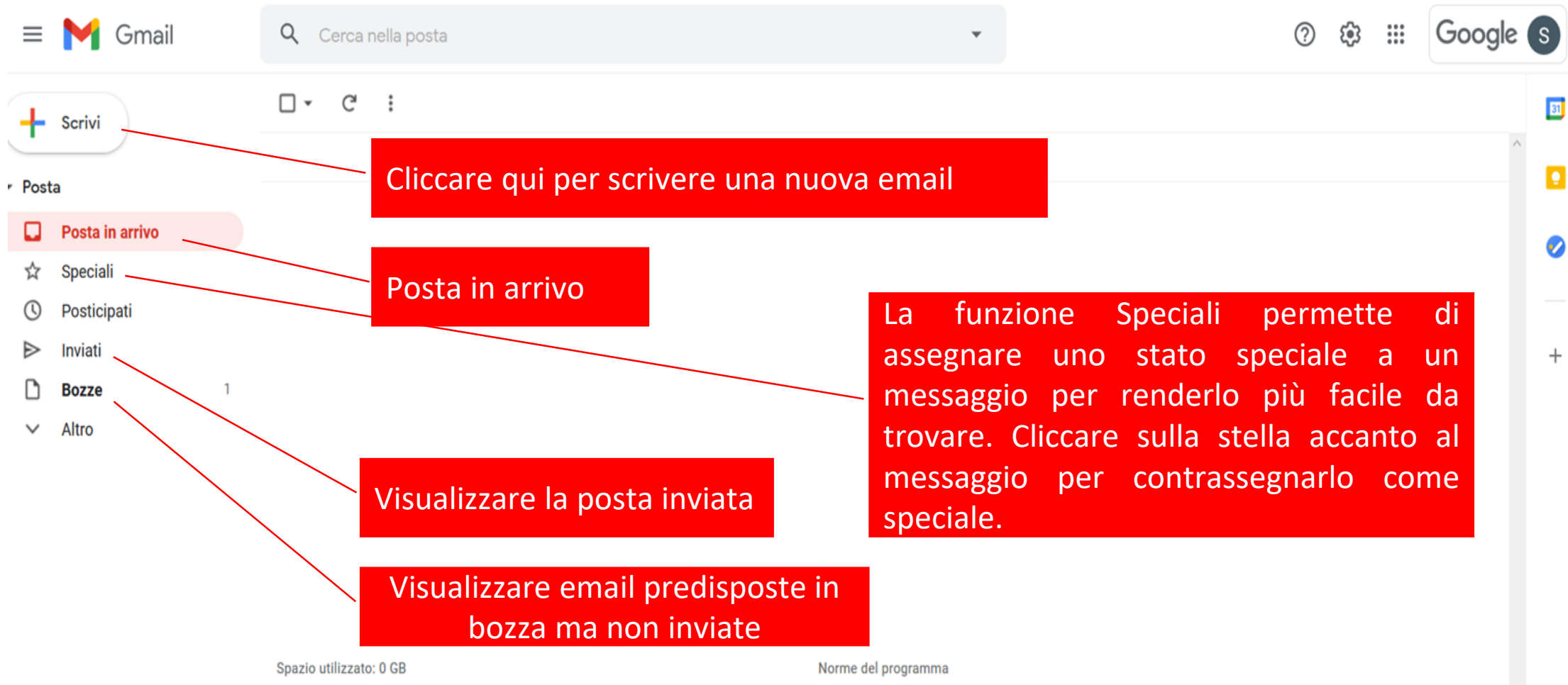

Powered by Google

#### Sitografia:

https://support.google.com https://edu.google.com